# Tech Note 949 Managing Wonderware DAServers and Modem Connections

All Tech Notes, Tech Alerts and KBCD documents and software are provided "as is" without warranty of any kind. See the Terms of Use for more information.

Topic#: 002769 Created: March 2014

#### Introduction

More and more customers are introducing various modems (data, radio, wire or wireless modems) in to their SCADA networks in the recent years due to the availability of new technology and the need to expand their control network coverage farther, to even more remote areas and to greater distances.

This *Tech Note* describes modem connections using DAServers and provides some guidelines on how to make the modem connection work.

**IMPORTANT:** This *Tech Note* should be used as a guideline and **at your own risk**. Modem connections using Wondeware DAServers are not supported.

Wonderware DAServers (DASABCIP, DASABTCP, DASMBTCP, DASGESRTP, DASS7, DASSiDirect) have not been tested to support modem communication. However, DAServer-to-modem communications can work in most cases.

Because most DAServers are not tested, Wonderware Support might not have sufficient information to determine the cause of a problem in this context. However, most of the time the DAServers will work perfectly with a wide range of modems.

## **Application Versions**

• N/A

## Details

For the details on how to configure any hardware modem, please refer to the manufacturer's recommendations.

As seen in Figure 1 (below), there are no modem objects available in Wonderware DAServers' Configuration Editor.

Managing Wonderware DAServers and Modem Connections

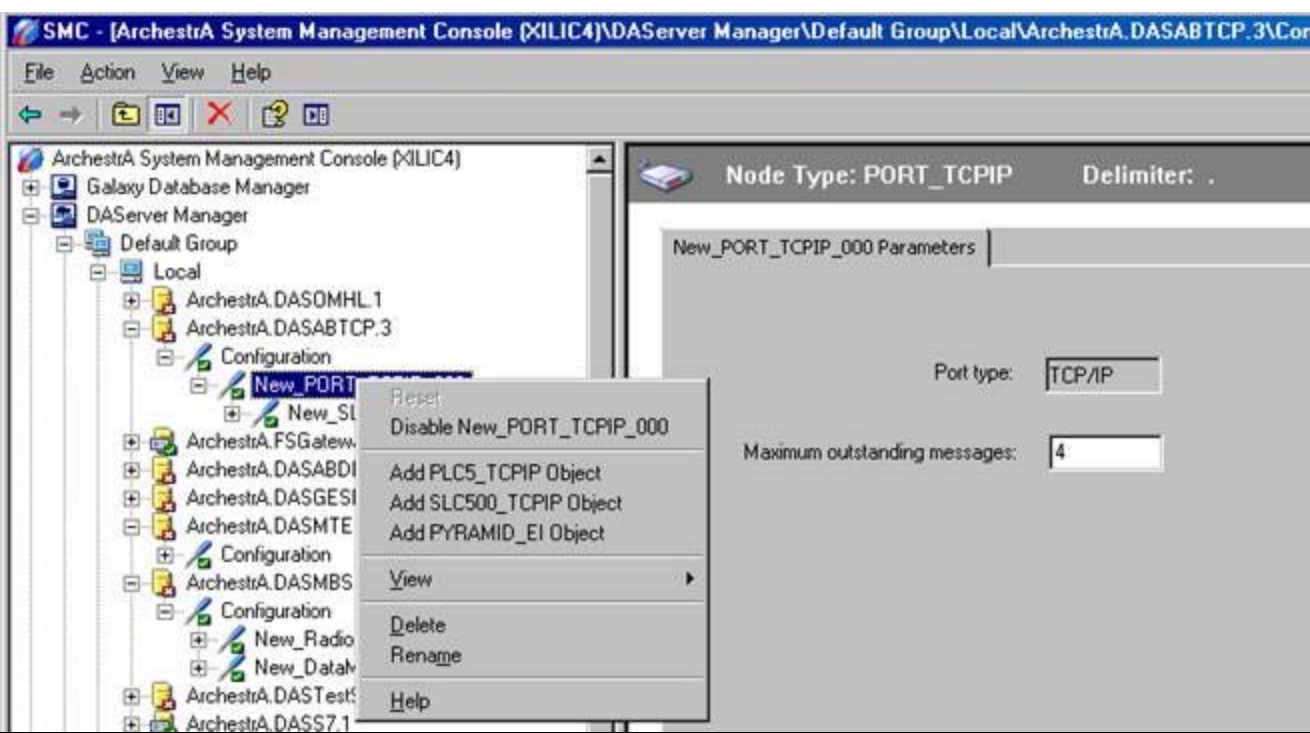

FIGURE 1: NO MODEM OBJECTS AVAILABLE FOR OTHER DASERVERS

## **Recommendations for DAServer Modem Connections**

For DAServers (most commonly the TCP type of DAServers), the secret of success is making sure that the modem connection is "transparent" to the DAServer.

In general, the modem device is connected to the field/end devices. The configuration is done independently of the DAServer configuration using the modem manufacturer's recommended procedures.

Once the configuration is done, the modem becomes the "proxy" for the field device that the DAServer will be communicating with.

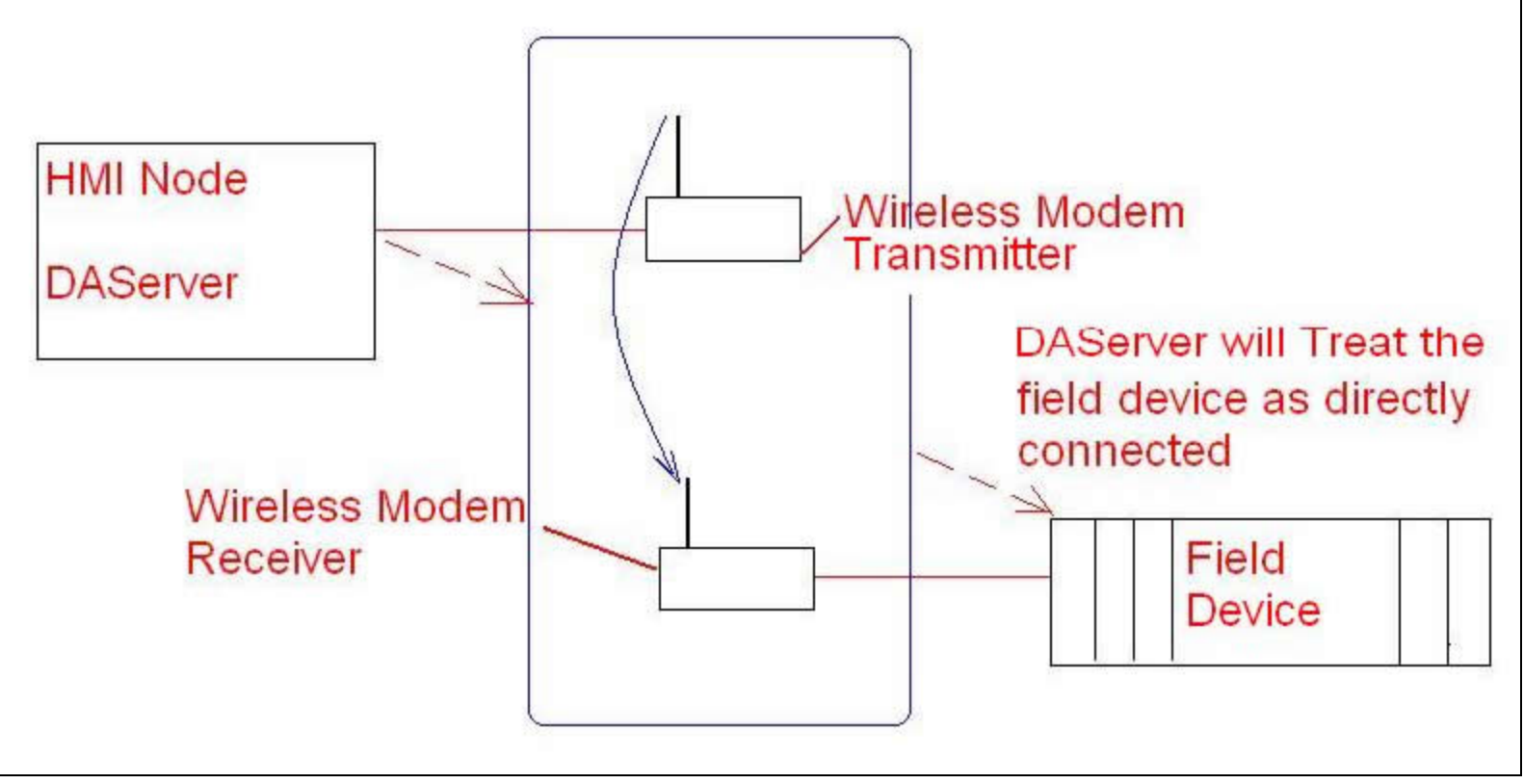

FIGURE 2: LOGICAL ARCHITECTURE FOR MODEM COMMUNICATION

So in most cases, good communication between the DAServer and the field device depends on successful modem device configuration.

### Monitoring the Communication

Wonderware DAServers usually use the **\$sys\$status** tag as communication monitors. This is a built-in communication monitoring system tag that exists in all DAServers.

Some customers monitor the modem connection by setting up a heartbeat signal in the PLC, such as a toggle bit or a running clock register of some kind. Then you can use a graphic diaplay, or write a simple logic in the client application (InTouch or IAS) to read and display the heartbeat signal. If that value does not change in a preset time range (10, 15, 30 seconds) you can trigger the communication failure alarm.

### Common Remote Modem Connection Issues

## **Physical Distance**

Most commonly, the modem connection covers great distances. The communication speeds in this setup are subject to the network conditions, load, interference, quality and availability of an intermediate station (such as a sattelite or booster) and the field device(s).

In Wonderware's experience, in order to secure the quality of the communication, the update interval setting in the DASerer configuration needs to be longer than the direct connection type configuration. The longest update interval that we have seen can go beyond minutes, where the wireless connection is made to field devices in rotations.

# Network and Traffic

Physical network connections are very important to remote connection quality. When using modem connections, the more robust the network connection (cables, connectors, etc), the better communication quality you will receive.

Wonderware highly recommends that you separate the corporate network from the Control network by using separate NIC interface cards with different IP address segments. This will avoid heavy traffic from data flows in the control network.

# Troubleshooting Tips

# Ping

Pinging is a most common troubeshoot tool when you are not getting data updates from the modem and end devices. In the TCP network, you should ping both the modem and the end device successfully.

# **TCP Port**

Depending on which DASever and which protocol is in the subject of discussion, the TCP port number must be open to communicate in **both** directions (read and write).

Some intelligent modem devices come with a hardware or software firewall (switches and routers). You need to make sure the proper TCP port number(s) are opened in both directions.

The following list of port numbers are used by our major DAServers:

- DASABCIP: 44818
- DASABTCP: **2222**
- DASMBTCP: 502
- DASGESRTP: **18245**
- DASSiDirect: 102

# Send and Receive Flags

In many cases, by turning on the DAServer log viewer flags **ADASsend**, DASreceive, and DASverbose, you can catch logviewer protocol communication information. You can then use the data for troubleshooting purposes.

In certain cases, Wonderware Technical support may ask for the send/receive information for analysis.

The log flags are found in the SMC/Logviewer/Action/Log Flags (Figure 4 below).

#### file:///C|/inetpub/wwwroot/t002769/t002769.htm[3/27/2014 10:03:33 AM]

| 🖉 SMC -                      | - [ArchestrA Syste                | m Management Console (XILIC4) | Log Viewer\Default ( | Group\xilic4]          |              |              |                        |            |                       |            | <u> </u> |  |
|------------------------------|-----------------------------------|-------------------------------|----------------------|------------------------|--------------|--------------|------------------------|------------|-----------------------|------------|----------|--|
| <u>File Action View Help</u> |                                   |                               |                      |                        |              |              |                        |            |                       |            |          |  |
| ⇔ =                          | 🖕 🗉 Configure 💡 🖬 🦻 🎢 🛤 👰 🏹 🗈 🖨 🔍 |                               |                      |                        |              |              |                        |            |                       |            |          |  |
|                              |                                   |                               |                      |                        |              |              |                        |            |                       |            |          |  |
|                              | Open Log File DASMTEthernet.1     |                               |                      | 11900 11996            |              | End time:    | 12/31/2100 1           | 1199199 PM |                       |            |          |  |
|                              | Connect +                         | uration                       | No:                  | Date                   |              | Milliseconds | Process ID             | Thread ID  | Log Flag              | Component  | <u> </u> |  |
|                              |                                   | DASMBSerial.2                 | 201031821            | 3/26/2013              | 12:11:34 AM  | 102          | 684                    | 2928       | Into                  | UNKNOWN    |          |  |
|                              | Me <u>s</u> sages 🔹 🕨             | uration                       | 201031822            | 3/26/2013              | 12:11:34 AM  | 102          | 684                    | 2928       | DASProtWarn           | DASS7      |          |  |
|                              | Defeat                            | w BadioMODEM 000              | 201031823            | 3/26/2013              | 12:12:04 AM  | 102          | 684                    | 2928       | Info                  | UNKNOWN    |          |  |
|                              | Retresh                           | W DataMODEM 000               | 201031824            | 3/26/2013              | 12:12:04 AM  | 102          | 684                    | 2928       | Info                  | UNKNOWN    |          |  |
|                              | Help                              | DASTestServer 1               | 201031825            | 3/26/2013              | 12:12:04 AM  | 117          | 684                    | 2928       | INFO<br>T-f-          |            |          |  |
|                              | i III. 🖂 ArobestrA                | DASTESSERVER.1                | 201031826            | 3/26/2013              | 12:12:04 AM  | 117          | 684                    | 2928       |                       |            |          |  |
|                              | ArchestrA                         | DASSIDirect 2                 | 201031827            | 3/26/2013              | 12:12:04 AM  | 117          | 684                    | 2928       | DASProtwarr           |            |          |  |
|                              | Aichestia.                        | DASSIDIREC.S                  | 201031828            | 3/26/2013              | 12:12:34 AM  | 102          | 684                    | 2928       | INFO<br>T-F-          |            |          |  |
|                              | Archestia.                        |                               | 201031629            | 3/26/2013              | 12:12:34 AM  | 102          | 00 <del>1</del><br>604 | 2920       | INFO                  |            |          |  |
|                              | Archestra.                        | UASMBTUP.2                    | 201031030            | 3/26/2013              | 12:12:34 AM  | 102          | 00 <del>1</del><br>604 | 2920       | INFO                  |            |          |  |
|                              | E 🖉 Lonfig                        | uration                       | 201031031            | 3/26/2013              | 12:12:34 AM  | 102          | 00 <del>1</del><br>604 | 2920       | INFO<br>DACDuckWowe   |            |          |  |
|                              | 🕀 🖓 🕀                             | quareD                        | 201031032            | 3/26/2013              | 12:12:34 AM  | 102          | 00 <del>1</del><br>604 | 2920       | DASProtwarr           |            |          |  |
|                              | 🕀 🖓 🕀                             | FL_FAILOVER                   | 201031033            | 3/26/2013              | 12:13:04 AM  | 102          | 00 <del>1</del><br>604 | 2920       | INFO                  |            |          |  |
|                              | 🕀 🖓 🗄 🕀                           | BLR_FAILOVER                  | 201031034            | 3/26/2013              | 12:13:04 AM  | 102          | 00 <del>1</del><br>604 | 2920       | INFO                  |            |          |  |
|                              | 😟 🖓 🗄 🕀                           | FLT_FAILOVER                  | 201031035            | 3/26/2013              | 12:13:04 AM  | 110          | 00 <del>1</del><br>604 | 2920       | INFO                  |            |          |  |
|                              | 🕀 – 🔏 SN                          | MAG_FAILOVER                  | 201031030            | 3/26/2013              | 12:13:04 AM  | 110          | 00 <del>1</del><br>604 | 2920       | INFO<br>DACDuckWowe   |            |          |  |
|                              |                                   | SD1_FAILOVER                  | 201031037            | 3/26/2013              | 12:13:04 AM  | 110          | 00 <del>1</del><br>604 | 2920       | DASProtwarr           |            |          |  |
|                              |                                   | SD3 FAILOVER                  | 201031030            | 3/26/2013              | 12:13:34 AM  | 102          | 00 <del>1</del><br>604 | 2920       | INFO                  |            |          |  |
|                              | in <sup>−</sup> <sup>2</sup> LS   | FAILOVER                      | 201031039            | 3/26/2013              | 12:13:34 AM  | 102          | 004                    | 2920       | 1000<br>1-6-          |            |          |  |
|                              |                                   | (90 FAILOVER                  | 201031840            | 3/26/2013              | 12:13:34 AM  | 118          | 684                    | 2928       | INFO<br>T-F-          |            |          |  |
|                              |                                   |                               | 201031841            | 3/26/2013              | 12:13:34 AM  | 118          | 684                    | 2928       | INFO<br>DACDuckUlaura |            |          |  |
|                              |                                   |                               | 201031842            | 3/26/2013              | 12:13:34 AM  | 118          | 684                    | 2928       | DASProtwarr           |            |          |  |
|                              |                                   |                               | 201031843            | 3/26/2013              | 12:14:04 AM  | 087          | 684                    | 2928       | INFO<br>T-F-          |            |          |  |
|                              | 🛨 🖂 🖂 🖂                           |                               | 201031844            | 3/26/2013              | 12:14:04 AM  | 100          | 684                    | 2928       | INFO<br>T-F-          |            |          |  |
|                              |                                   | DASMIFANELI                   | 201031845            | 3/26/2013              | 12:14:04 AM  | 102          | 684                    | 2928       | Inro                  | UNKNOWN    |          |  |
| •                            | + 🔡 xilic4                        |                               | 201031846            | 3/26/2013              | 12:14:04 AM  | 102          | 684                    | 2928       |                       |            |          |  |
|                              | ∄…Щ 123456789012                  | 23456                         | 201031847            | 3/26/2013              | 12:14:04 AM  | 102          | 684                    | 2928       | DASProtwarr           |            |          |  |
| . <b>.</b>                   | 📮 Redundancy_test                 |                               | 201031848            | 3/26/2013              | 12:14:34 AM  | 103          | 684                    | 2928       | INFO<br>T-F-          |            |          |  |
| ÷                            | 🚊 TOVGalaxy                       |                               | 201031849            | 3/26/2013              | 12:14:34 AM  | 103          | 684                    | 2928       | INFO<br>T-F-          |            |          |  |
|                              | 🚊 wonderware                      |                               | 201031850            | 3/26/2013              | 12:14:34 AM  | 118          | 684                    | 2928       | INFO<br>T-F-          |            |          |  |
| <u> </u>                     | 🛓 workgroup                       |                               | 201031851            | 3/26/2013              | 12:14:34 AM  | 118          | 684                    | 2928       | INFO<br>DACDuckUlaura |            |          |  |
| 🚊 📴 L                        | .og Viewer                        |                               | 201031852            | 3/26/2013              | 12:14:34 AM  | 118          | 684                    | 2928       | DASProtwarr           |            |          |  |
|                              | 🚊 Default Group                   |                               | 201031853            | 3/26/2013              | 12:15:04 AM  | 103          | 684                    | 2928       | INFO<br>T-F-          |            |          |  |
|                              | Local                             |                               | 201031054            | 3/20/2013              | 12:15:04 AM  | 103          | 004<br>204             | 2920       | Inro                  |            |          |  |
|                              | 🖳 xilic4                          |                               | 201031055            | 3/20/2013              | 12:15:04 AM  | 103          | 004<br>204             | 2920       | Inro                  |            |          |  |
|                              | 123456789012                      | 23456                         | 201031030            | 3/20/2013<br>3/26/2012 | 12:15:04 AM  | 103          | 00 <del>4</del><br>204 | 2920       | IIIO<br>DASDrokWare   |            |          |  |
| <b>.</b>                     | Bedundancy test                   |                               | 201031037            | 3/20/2013<br>3/26/2012 | 12:15:04 AM  | 103          | 00 <del>4</del><br>204 | 2920       | DASProtwarr<br>Tofo   | LINKNOWA   |          |  |
|                              | TOVGalaxu                         |                               | 201031050            | 3/26/2013              | 12:15:34 AM  | 103          | 694                    | 2920       | Tofo                  |            |          |  |
|                              | wonderware                        |                               | 201031039            | 3/20/2013              | 12113134 AIV | 100          | 001                    | 2920       | 4110                  | CINKINOWIN |          |  |
|                              |                                   | <b>_</b>                      |                      |                        |              |              |                        |            |                       |            |          |  |
| Configure I                  | Log Viewer and Logg               | er                            |                      |                        |              |              |                        |            |                       |            |          |  |

#### FIGURE 3: LOG FLAGS

- 1. From the left panel, select the DAServer of interest.
- 2. In the upper-right panel, find the **DASSend**, **DASReceive**, and **DASVerbose** flags and check them.
- 3. On the main menu click File/Apply to activate the flags.
- 4. Make sure you turn these flags off after few minutes, so the log viewer is not cluttered with excessive entries.

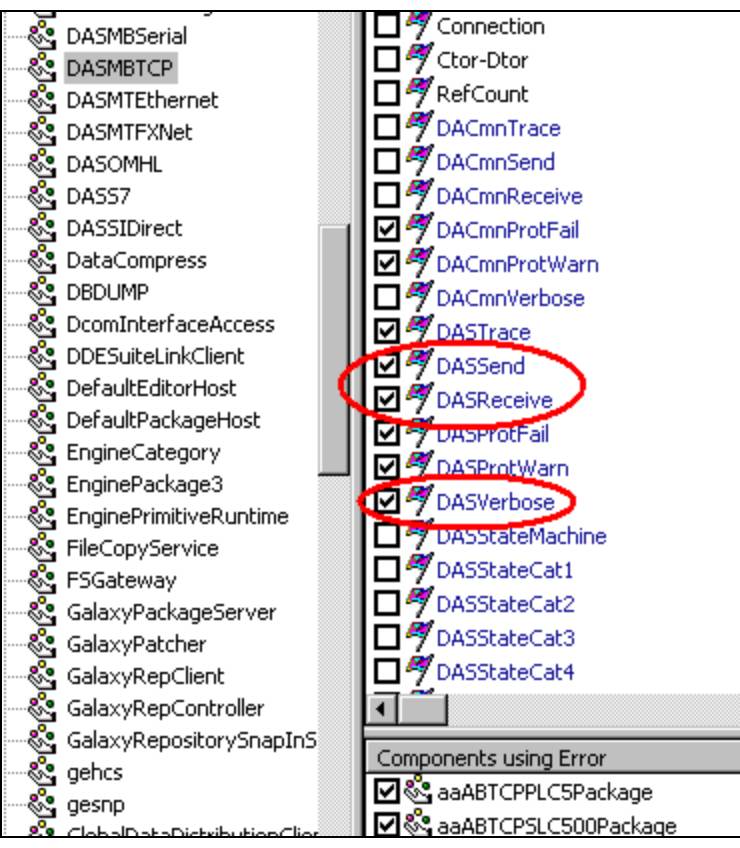

FIGURE 4: FLAG LOG ITEMS

Tech Notes are published occasionally by Wonderware Technical Support. Publisher: Invensys Systems, Inc., 26561 Rancho Parkway South, Lake Forest, CA 92630. There is also technical information on our software products at Wonderware Technical Support.

For technical support questions, send an e-mail to wwsupport@invensys.com.

# Back to top

©2014 Invensys Systems, Inc. All rights reserved. No part of the material protected by this copyright may be reproduced or utilized in any form or by any means, electronic or

#### file:///C|/inetpub/wwwroot/t002769/t002769.htm[3/27/2014 10:03:33 AM]

A. Chaque

#### Managing Wonderware DAServers and Modem Connections

mechanical, including photocopying, recording, broadcasting, or by anyinformation storage and retrieval system, without permission in writing from Invensys Systems, Inc. Terms of Use.